# 【JIO新築かし保険】WEB申込方法

I 申込み物件団体名(木耐協) Ⅱ取次店名(木耐協) Ⅲ募集人名(関 励介)の入力をお願いいたします。

### | 申込み物件団体名の入力

保険契約申込システムの【**戸建申込物件団体名**】で

「日本木造住宅耐震補強事業者協同組合(木耐協)」を選択してください。

|                                  | ブラワ                                  | ウザメニューの"戻る"ボタンは使用できませんので               | 『、ご注意ください。         |
|----------------------------------|--------------------------------------|----------------------------------------|--------------------|
| 除由认                              |                                      |                                        |                    |
| ● 報疵担保責任保険(<br>のの建設業/宅建業<br>届出状況 | 2号保険)で、発注者または寛主が宅<br>建設業許可と宅建業免許両方保有 | 建業者の場合、故意重過失特約は付帯無しとなります(11/6/3)。<br>1 |                    |
|                                  |                                      | ◎ 宅建業者以外からの諸負                          | 住宅建設瑕疵担保责任保険(1号保険) |
|                                  | And the set of the set of the set of | ◎ 宅蓮業者からの請負                            | 一般瑕疵担保责任保険(2号保険)   |
|                                  | 建設業計りのみ係有                            | ◎ 宅建業者以外への販売                           | 一般期症担保责任保険(2号保険)   |
|                                  |                                      | ◎ 宅建業者への販売                             | 一般瑕疵担保责任保険(2号保険)   |
|                                  |                                      | ◎ 宅建業者以外への販売                           | 住宅販売瑕疵担保责任保険(1号保険) |
|                                  |                                      | ◎ 宅建業者への販売                             | 一般瑕疵担保责任保険(2号保険)   |
|                                  | 毛建業免許のみ保有                            | 完建業者以外からの諸貨(建設業許可不要の小規模物件)             | 一般瑕疵担保责任保険(2号保険)   |
|                                  |                                      | ◎ 3.建業者からの諸負(建設業許可不要の小規模物件)            | 一般期碇担保责任保険(2号保険)   |
| 译陕甲达区分                           |                                      | ・ 宅強業者以外からの諸負                          | 住宅建設瑕疵担保责任保険(1号保険) |
|                                  | 建設業許可と実建業免許両方保                       | ○ 宅建業者以外への販売                           | 住宅販売瑕疵担保責任保険(1号保険) |
|                                  | 有                                    | ○ 宅建業者からの諸負                            | →般瑕疵担保责任保険(2号保険)   |
|                                  |                                      | ○ 宅建業者への販売                             | 一般瑕疵担保责任保険(2号保険)   |
|                                  |                                      | ② 宅建業者以入からの請負(建設業許可不要の小規模物件)           | 一般瑕疵担保责任保険(2号保険)   |
|                                  | 建設業許可上字建業免許面方保                       | ◎ 宅建業者からへ請負(建設業許可不要の小規模物件)             | 一般瑕疵担保责任保険(2号保険)   |
|                                  | 有していない                               | ◎ 宅建業者以外への販売                           | 一般瑕疵担保责任保険(2号保険)   |
|                                  |                                      | ◎ 宅建業者への販売                             | 一般期流担保责任保険(2号保険)   |
| 「建申込物件団体名<br>(FC名等)              | JIOに登録されている団体で、当住<br>選択してください        | 注意が該当するものを選択してください                     |                    |
| 「独白土物本の深現                        |                                      |                                        |                    |

## || 取次店名の入力

①【<u>取次店検索】</u>ボタンをクリックして、**<取次店検索枠>**を表示させてください。

| 保険申込                        |                                            |
|-----------------------------|--------------------------------------------|
| 保険金額                        | 選択してください V                                 |
| 建物階数                        | 地上 一階 地略がない場合は、0を入力ください。                   |
| 延床面積                        | m²                                         |
| 構造                          | 選択してください                                   |
| 他の保険契約                      | Oal Oal                                    |
| 取次店コード                      | 取次店検索 リア 回取次店の利用なし<br>取次ぎ業務を行った取次店を記してださい。 |
| 取次店名                        | 0                                          |
| 募集人コード                      | 募集人検索 クリア 2014年9月1日から、取次店を登録するとき必須になります。   |
| 募集人名                        |                                            |
| ここからは任意。<br>JIOの地盤登録N<br>O. | 入力です<br>F                                  |
|                             | ≪ 戻 る 保 存<br>次 ∧ ≫ <u>クリ</u>               |
| <b>&lt;取次店検</b> 索           | <b>聚枠&gt;</b>                              |
| HUYPE                       | <b>余</b> の  容を  クリアする  Windowを 閉じる         |

| 取次店コード | (前方一致) |        |    |
|--------|--------|--------|----|
| 取次店名   |        | (部分一致) | 検索 |
|        |        |        | ~  |

②取次店コード欄に「<u>T001288</u>」または、取次店欄に「木耐協」と入力し、【検索】ボタンをクリック

| してくださ<br><b>取次店</b> | い。<br>検索      | /                                         | 内容                                     | をクリアする Windowを閉じる       |               |
|---------------------|---------------|-------------------------------------------|----------------------------------------|-------------------------|---------------|
| 取次店コ-<br>取次店4       | -F Т0012<br>8 | 88 (前方一致)                                 | (部分一致)                                 | 検索                      |               |
| 選択                  | 取次店⊐ード        | 取次店名                                      | 親取次店名                                  | 住所                      |               |
| 選択                  | 1001288       | [協商編答(宋耐協) <sup>(11)</sup><br><b> 古検索</b> | \$************************************ | *****1 埼玉県川口市<br>内容をクリア | する Windowを閉じる |
|                     | 取次            | 店コード 欠店名 木耐地                              | (前方一致)<br>窃                            | (部分一致)                  | 検索            |
|                     | 選択            | 取次店コード                                    | 取次店名                                   | 親取次店名                   | 住所            |
|                     | 選 択           | T001288                                   | 日本木造住宅耐震補強事業者協同組合(木耐協)                 | 日本木造住宅耐震補強事業者協同組合(木耐協)  | 埼玉県川口市        |

③木耐協の情報が表示されますので、【選択】ボタンをクリックしてください。

### Ⅲ 募集人名の入力

①【募集人検索】ボタンをクリックして、<募集人検索枠>を表示させてください。

| 保険申込                        |                                                                                                    |     |
|-----------------------------|----------------------------------------------------------------------------------------------------|-----|
| 保険金額                        | 選択してください 🗸                                                                                         |     |
| 建物階数                        | 地上 階 地下 階 地階がない場合は、0を入力ください。                                                                       |     |
| 延床面積                        | m²                                                                                                 |     |
| 構造                          | 選択してください V                                                                                         |     |
| 他の保険契約                      | Otal Otal                                                                                          |     |
| 取次店コード                      | T001288<br>取次店検索 <u>クリア</u> □取次店の利用なし<br>取次ぎ業務を行った取次Lを記入ください。取次店の利用がない場合は、"取次店の利用なし"にチェックを入れてください。 |     |
| 取次店名                        | 日本木造住宅耐震補強事業者協同組合(木耐協)                                                                             | 0   |
| 募集人コード                      | 募集人検索 2014年9月1日から、取次店を登録するとき必須になります。                                                               |     |
| 募集人名                        |                                                                                                    |     |
| ここからは任意。<br>JIOの地盤登録N<br>O. | 入力です<br>F 左記番号を記入いただいた場合、地盤調査報告書の提出は不要です。                                                          |     |
|                             | ≪ 戻 る<br>次 ∧ ≫                                                                                     | クリア |

#### <募集人検索枠>

| 募集人検索  |        | 内容をクリフ | <u>でする Windowを閉じる</u> |
|--------|--------|--------|-----------------------|
| 募集人コード | (前方一致) |        |                       |
| 募集人名   |        | (部分一致) | 検索                    |
|        |        |        |                       |

②募集人名に「関」と記入し、【検索】ボタンをクリックしてください。 ③木耐協事務局の募集人である「関 励介」の情報が表示されます。

【選択】ボタンをタリックしてください。

| 募集人格   | 索          |        | 内容をクリフ | アする <u>Windowを閉じる</u> |
|--------|------------|--------|--------|-----------------------|
| 募集人コード |            | (前方一致) |        |                       |
| 募集人名   | 関          |        | (部分一致) | 検索                    |
|        |            |        |        |                       |
| 選択     | 募集人コード     |        | 募集人名   | ^                     |
| 選択     | HBT6970001 | 関 励介   |        |                       |

#### 申込み画面で募集人コード、募集人名が反映されます

④最後に【保存】ボタンをクリックしてください。(保存後は毎回の入力が不要になります)